# **CSS Forms**

- description : CSS Forms
- author :
- email : shlim@repia.com
- lastupdate : 2021-04-02

## **Style HTML Elements With Specific Attributes**

HTML \_\_\_\_ , Form CSS

## **Styling Input Fields**

| width Input Field                                                                                                    |                      |
|----------------------------------------------------------------------------------------------------|----------------------|
| <pre>input {    width: 100%; }</pre>                                                                                    |                      |
| <input/>                                                                                                    | , attribute selector |
| <ul> <li>input [type = text] -</li> <li>input [type = password] -</li> <li>input [type = number] -</li> <li></li> </ul> |                      |
| Padded Inputs                                                                                                    |                      |
| padding                                                                                                    | 가 .                  |

| Tin: inputs | margin   | 71 | 가          |
|-------------|----------|----|------------|
| rip: `      | , margin | 2F | <b>∠</b> r |

```
input[type=text] {
  width: 100%;
  padding: 12px 20px;
  margin: 8px 0;
```

```
box-sizing: border-box;
}
                                                     가
box-sizing
               border-box
Bordered Inputs
border
                                       , border-radius
     가
        .
input[type=text] {
  border: 2px solid red;
  border-radius: 4px;
}
                   , border-bottom
                                                :
input[type=text] {
  border: none;
  border-bottom: 2px solid red;
}
Colored Inputs
                              input
                                          가 ,
background-color
color
input[type=text] {
  background-color: #3CBC8D;
  color: white;
}
Focused Inputs
                       input
                               ( ) ,
                                                                  가
                      가 ,
outline: none;
:focus
                   ,
×
```

```
input[type=text]:focus {
    background-color: lightblue;
}
```

```
input[type=text]:focus {
    border: 3px solid #555;
}
```

## Input with icon/image

| , background-image                                                                                                    | , background-image |   | background-position |  |
|----------------------------------------------------------------------------------------------------|--------------------|---|---------------------|--|
|                                                                                                    | 가                  | : |                     |  |
| <pre>input[type=text] {    background-color: white;    background-image: url('searchicon.png    background-position: 10px 10px;    background-repeat: no-repeat;    padding_left: 40px;</pre> | ');                |   |                     |  |

## **Animated Search Input**

```
, CSS transition
.
CSS transition transition
input[type=text] {
  transition: width 0.4s ease-in-out;
}
input[type=text] {
  width: 100%;
}
```

## **Styling Textareas**

| Tip: resize |           | textareas | 가 | <u>.</u> |
|-------------|-----------|-----------|---|----------|
| (           | "grabber" | ).        |   |          |
|             |           |           |   |          |
| textarea {  |           |           |   |          |
|             |           |           |   |          |

```
width: 100%;
height: 150px;
padding: 12px 20px;
box-sizing: border-box;
border: 2px solid #ccc;
border-radius: 4px;
background-color: #f8f8f8;
resize: none;
}
```

#### **Styling Select Menus**

```
select {
  width: 100%;
  padding: 16px 20px;
  border: none;
  border-radius: 4px;
  background-color: #f1f1f1;
}
```

### **Styling Input Buttons**

```
input[type=button], input[type=submit], input[type=reset] {
    background-color: #4CAF50;
    border: none;
    color: white;
    padding: 16px 32px;
    text-decoration: none;
    margin: 4px 2px;
    cursor: pointer;
}
/* Tip: use width: 100% for full-width buttons */
```

CSS

```
CSS Buttons Tutorial
```

## **Responsive Form**

가 600px

#### Advanced:

, CSS, Forms